# Rezervne prijavne kode

Zadnja sprememba 02/07/2024 2:05 pm CEST

## Priprava rezervnih prijavnih kod

Rezervne prijavne kode uporabimo v primeru, ko ne prejmemo SMS sporočila.

1 Na vstopni strani programa izberemo **Moj profil** 2 > in kliknemo > **Urejanje osnovnih podatkov** (Uporabniški račun).

2 V razdelku **Preverjanje v dveh korakih** izberemo **Rezervne prijavne kode**.

Vsako kodo lahko uporabimo za prijavo le enkrat.

- Na seznamu so kode, ki jih lahko uporabimo za prijavo.
- Če je bila katera koda že uporabljena, je na seznamu prečrtana.
- Ko nam začne zmanjkovati rezervnih kod, lahko na tem mestu ustvarimo nove.

S klikom na **Ustvari rezervne kode** program pripravi seznam 10 novih kod.

- Vedno velja le zadnji set ustvarjenih kod.
- Kode natisnemo in jih hranimo na priročnem mestu.
- Ko bomo pri prijavi pozvani za vnos prijavne kode, lahko vnesemo rezervno prijavno kodo.

### Kako se prijavimo z rezervno prijavno kodo?

1 Ko smo pri prijavi pozvani za vnos kode, kliknemo povezavo**Težave pri** 

#### prejemu prijavne kode?

- 2 Izberemo možnost **Uporabite rezervno kodo za prijavo** in potrdimo.
- **3** Vnesemo eno izmed rezervnih kod in kliknemo **Prijava**.

Vsaka rezervna koda je veljavna samo enkrat. Na seznamu kod v nastavitvah preverjanja v dveh korakih bo uporabljena koda prikazana kot prečrtana. Predlagamo, da jo prečrtate tudi na vašem natisnjenem seznamu.

### Izgubili smo rezervne prijavne kode. Kako jih

### 💥 minimax

## prekličemo?

1 Na vstopni strani programa izberemo **Moj profil** 2 > in kliknemo >

Urejanje osnovnih podatkov (Uporabniški račun).

2 V nastavitvah preverjanja v dveh korakih izberemo **Rezervne prijavne** 

kode.

- 3 Kliknemo **Ustvari rezervne kode**.
- 4 Program pripravi seznam desetih (10) novih kod.
- 5 Vedno velja le zadnji set ustvarjenih kod.